# FHS Play

På Försvarshögskolans videoplattform FHS Play kan du som anställd logga in med ditt FHS-konto och ladda upp material i video-, ljud-, och bildformat. Du kan nå tjänsten från vilken enhet som helst med en internetuppkoppling. Det här dokumentet beskriver hur du loggar in och laddar upp ditt material.

#### Logga in på play.fhs.se

**Observera:** Vi rekommenderar att du som har en FHS-dator använder webbläsaren Chrome. På grund av lokala inställningar på fungerar FHS Play inte i Internet Explorer FHS datorer.

Skriv eller kopiera in adressen **play.fhs.se** i adressfältet. Det går också bra att googla på **FHS Play** om du vid annat tillfälle inte kommer ihåg adressen.

Klicka på Guest och Login:

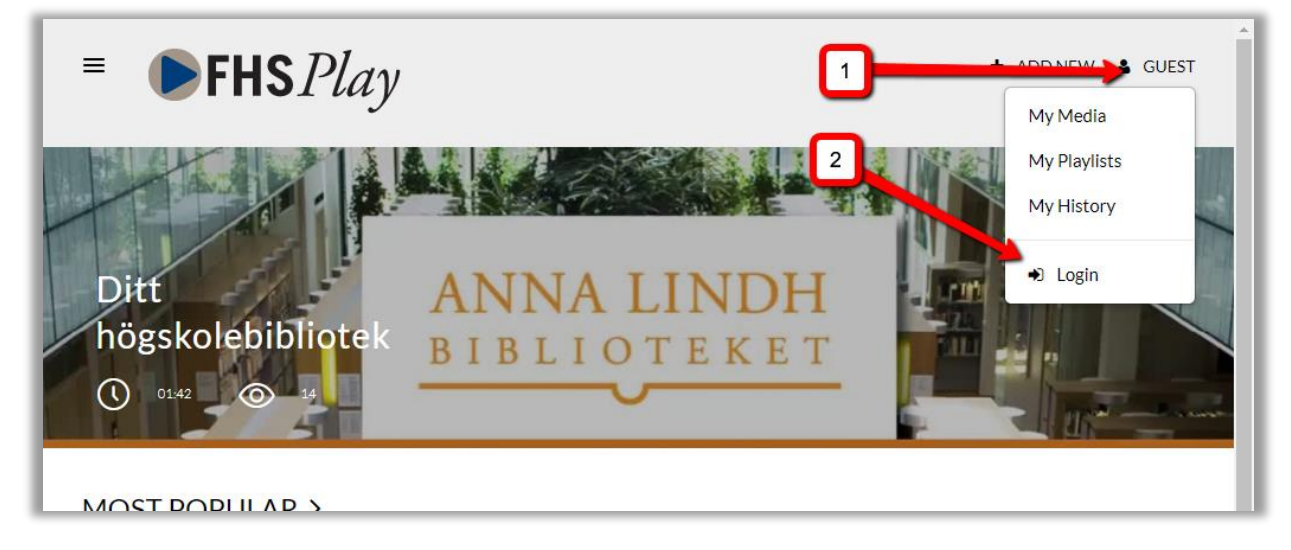

Skriv i sökrutan eller välj Swedish Defence University i listan:

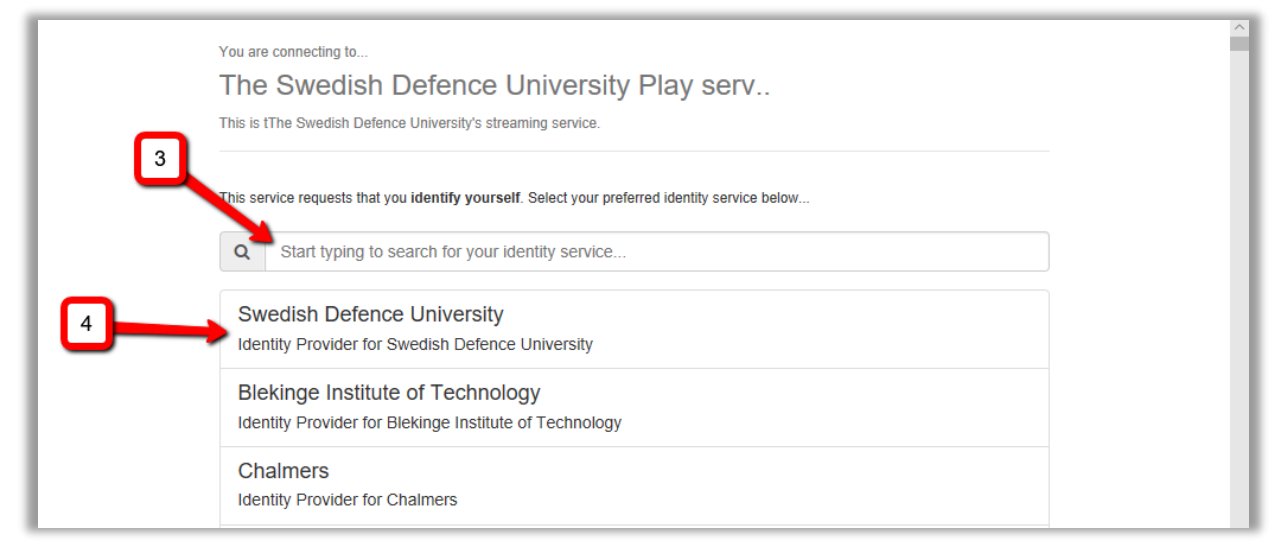

#### Välj Proceed to Login:

|   | You are connecting to<br>The Swedish Defence University Play serv                                                                                                    |
|---|----------------------------------------------------------------------------------------------------|
|   | This is tThe Swedish Defence University's streaming service.                                                                                                    |
|   | This service requests that you identify yourself. Select your preferred identity service below                                                                                                    |
| 5 | Swedish Defence University Identity Provider for Swedish Defence University                                                                                                    |
| ~ | If you always use one and the same login provider for everything it might be a good idea to remember your choice by pressing Login<br>and use Forever. Press Start Over to redo the search and pick another login provider. |
|   | Proceed to Login Login and use Forever Start Over                                                                                                    |

#### Logga in med ditt FHS-konto:

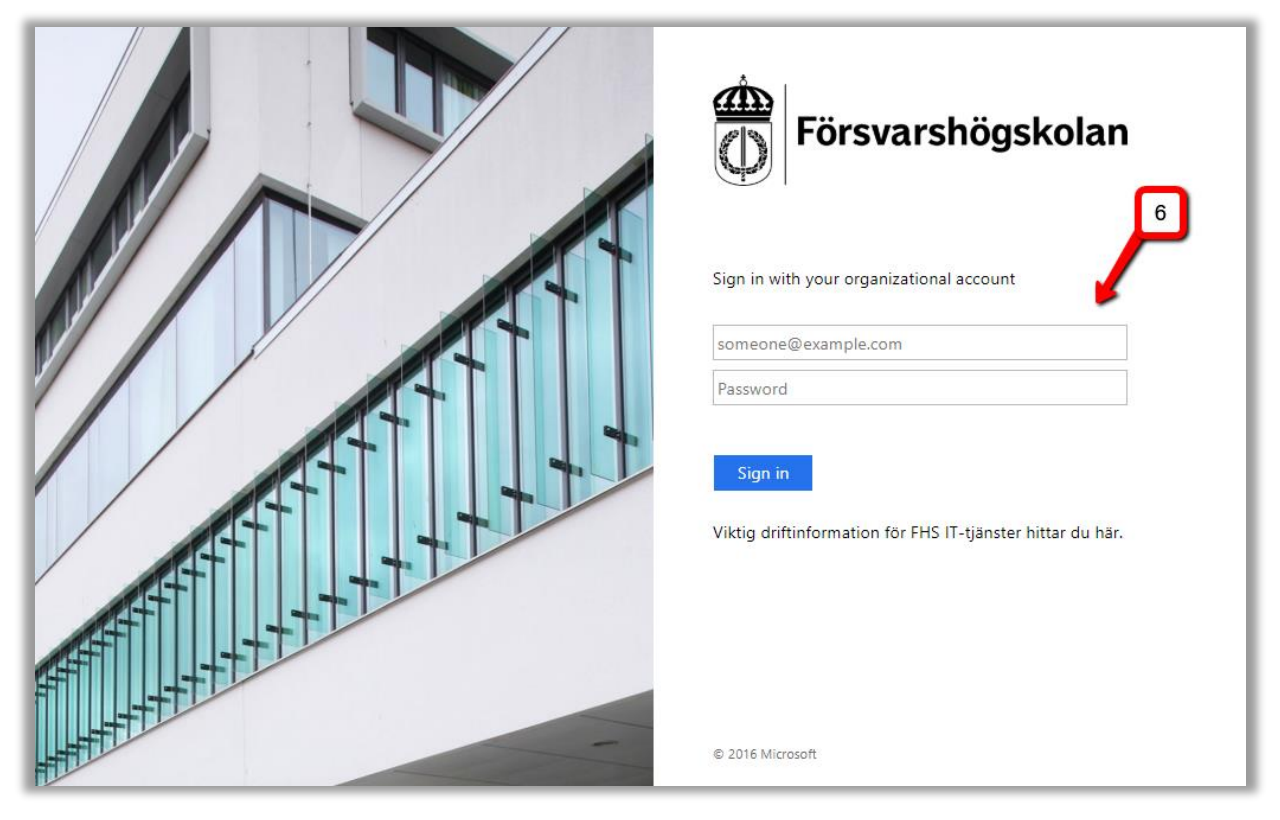

### Ladda upp på FHS Play

Klicka på + Add New och välj Media Upload:

| = <b>FHS</b> <i>Pla</i> | Y + ADD NEW ▲ ANNA GAHNBERG I Media Upload |
|-------------------------|--------------------------------------------|
|                         | CaptureSpace                               |
|                         | 🐣 YouTube                                  |
|                         | Video Quiz                                 |
|                         | ANNA LINDH                                 |
| Trunkering              | DIDIIOTEVET                                |

Klicka på Choose a file to upload:

| ■ <b>●FHS</b> <i>Play</i>                                                                                                    | 🕇 ADD NEW 🛔 ANNA GAHNBERG                                           |
|----------------------------------------------------------------------------------------------------|---------------------------------------------------------------------|
| Upload Media                                                                                                    |                                                                     |
| All common video, audio and image formats in all resolution<br>For best results with video, we recommend preparing video<br>codec at about 4000 kb/s. | ns are accepted.<br>os in 1280x720 pixels and using the H.264 video |
| 2 Choose a file to upload                                                                                                    |                                                                     |

Välj fil på din dator och klicka på Open:

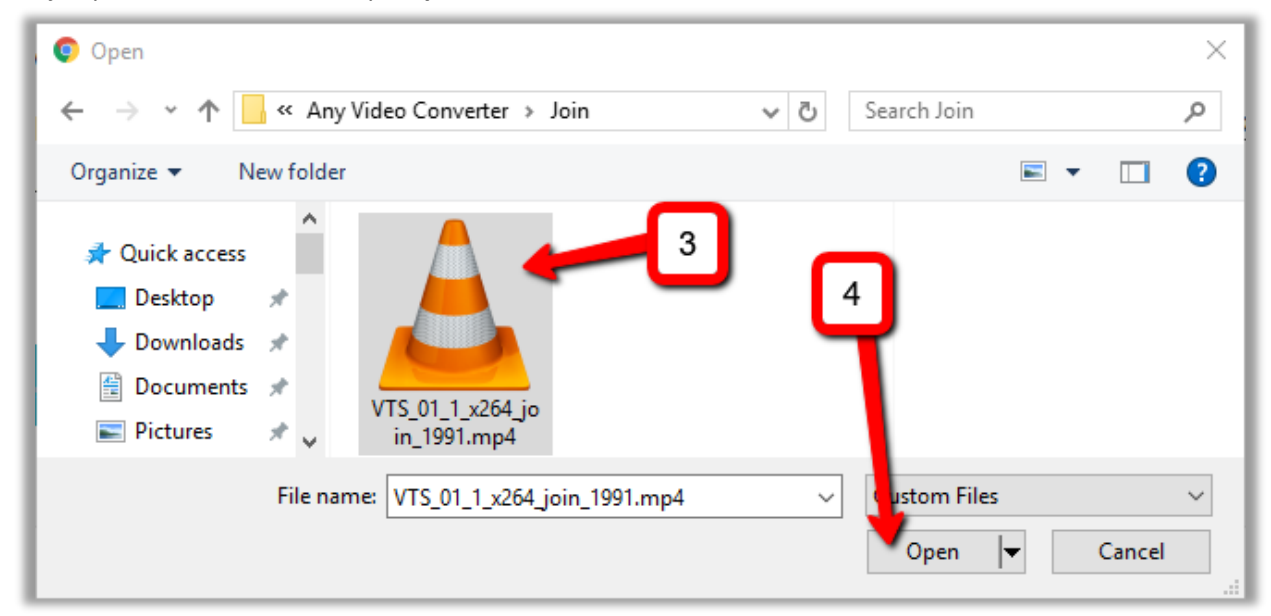

#### Filen laddas upp:

| ■ <b>●FHS</b> <i>P</i>                                                      | lay                                                                                                 | 🕇 ADD NEW 💄 ANNA GAHNBERG                           |
|-----------------------------------------------------------------------------|----------------------------------------------------------------------------------------------------|-----------------------------------------------------|
| Upload Media                                                                |                                                                                                    |                                                     |
| All common video, aud<br>For best results with vi<br>codec at about 4000 kl | io and image formats in all resolutions are ac<br>deo, we recommend preparing videos in 128<br>b/s. | ecepted.<br>30x720 pixels and using the H.264 video |
| VTS_01_1_x264_join_1991.mp                                                  | 100% of 137 49Mb                                                                                    |                                                     |
| Upload Co                                                                   | mpleted! Complete the required information                                                          | for the uploaded media below.                       |
| Please fill out these def                                                   | ails:                                                                                               |                                                     |
| Name:                                                                       | VTS_01_1_x264_join_1991                                                                             |                                                     |

## Fyll i detaljer om din fil:

| Please fill out these de | tails:           |                            |                      |                            |                                     |                        |                   |           |   |  | ^ |
|--------------------------|------------------|----------------------------|----------------------|----------------------------|-------------------------------------|------------------------|-------------------|-----------|---|--|---|
| Name:<br>(Required)      | VTS_0            | Titel                      | 1991                 |                            |                                     |                        |                   |           |   |  |   |
| Description:             | Black            | ~                          | Bold                 | Italic                     | <u>Underline</u>                    | ≣                      | :=                | ⊡         | Ē |  |   |
|                          | ø                |                            |                      |                            |                                     |                        |                   |           |   |  |   |
|                          | Enter D          | escriptior                 | ì                    |                            |                                     |                        |                   |           |   |  |   |
|                          | Ven<br>Om<br>Hur | n förelä<br>vad?<br>får ma | ser?<br>terialet a   | användas                   | upphovsrättsn                       | nässigt?               | ]                 |           |   |  |   |
| Tags:                    | Nycl<br>sökr     | kelord,<br>iing. Or        | till exem<br>m nycke | ipel militä<br>lordet inte | rhistora, gör de<br>e redan finns s | et lättare<br>å skapas | att hitta<br>det. | vid en    |   |  | 1 |
| Publishing Schedule:     | Always           | Speci                      | fic Time Fr          | ame                        |                                     |                        |                   |           |   |  |   |
|                          | (The time r      | ange in w                  | hich this m          | nedia will be              | visible to users in p               | oublished ch           | annels/ca         | tegories) |   |  |   |
|                          | Co               | mplete a                   | ll the requi         | red fields an              | d save the entry be                 | efore ×                |                   |           |   |  |   |

Det finns tre nivåer av publicering som styr vem som kan se din video. Ska du dela den i LMS eller bädda in på en webbsida så rekommenderar vi **Unlisted**:

| Materialet kan nås<br>via en direktlänk. Det<br>går inte att söka fram<br>på Google eller FHS<br>Plav. | The time range in which this media will be visible to<br>Complete all the required fields and save to<br>you can select to publish it to categories o<br>that the upload process needs to complete<br>the "Published" option to be enabled.                                                                                                    | to users in published channels/categories)<br>Bara du kan se<br>materialet. Du kan<br>ändra publicering<br>senare.                                                                                             |
|----------------------------------------------------------------------------------------------------|----------------------------------------------------------------------------------------------------|----------------------------------------------------------------------------------------------------|
|                                                                                                    | <ul> <li>Private - Media page will be visible to the operation of the operation of the</li></ul> | content owner only.<br>yone with a link to the page.<br>ndividuals according to entitlements on published                                                                                                    |
| Glöm inte att                                                                                          | Save Go To Media G                                                                                                    | Go To My Media<br>Materialet blir öppet och kan sökas<br>fram.<br>Vill du att det ska synas i karusellen<br>på FHS Play's förstasida, du kanske<br>rent av vill ha en egen undermeny?<br>Kontakta biblioteket! |

Om du vill se dina uppladdade videofiler så klickar du på ditt namn och **My Media.** Där kan du redigera och ta bort ditt material:

| ■ <b>●FHS</b> <i>Play</i>                          | + ADD NEW 🔺 ANNA GAHNBERG<br>My Media     |
|----------------------------------------------------|-------------------------------------------|
| My Media                                           | My Playlists<br>My Channels<br>My History |
| Q Search My Media<br>Filters Sort by Most Recent ↓ | C Logout                                  |
| └────────────────────────────────────              | 54_join_1991                              |